### PROCEDURA DI VOTO DEMOCRAZIA PARTECIPATA

Powered by

Sispi

### **3 PASSAGGI**

Auto Registrazione Accesso Voto Fase di Auto-Registrazione

Progetto Cittadinanza Attiva

Benvenuto nel servizio di voto elettronico

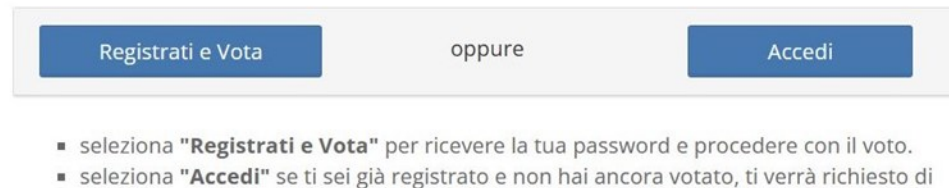

- inserire la Password che hai già ricevuto.
- Ti sei registrato e non hai ancora ricevuto la password?

### **Fase di Auto-Registrazione**

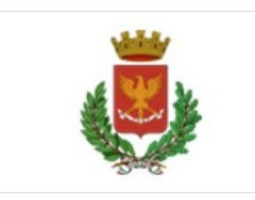

### Progetto Cittadinanza Attiva

# Powered by

### Benvenuto nel servizio di voto elettronico

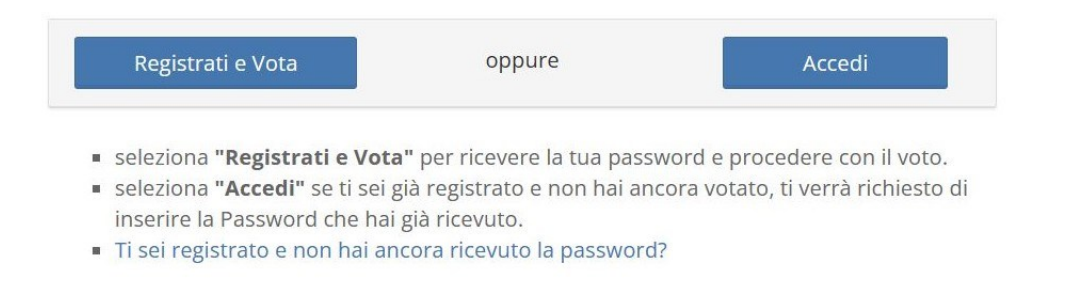

ELICO 🖲 è un marchio registrato di ID Technology S.r.l. - Milano - www.evoting.it 🕑 | v.6.0 rilasciata a Settembre 2023

## Fase di Auto-Registrazione

#### Form da compilare

Premendo su «Registrati e Vota» verrà presentato il seguente form

| Nome (Obbligatorio)                                                                                                    | Obbligatorio |
|----------------------------------------------------------------------------------------------------|--------------|
| Cognome (Obbligatorio)                                                                                                    | Obbligatorio |
| Codice Fiscale (Obbligatorio)                                                                                                    | Obbligatorio |
| Indirizzo Email (Obbligatorio)                                                                                                    | Obbligatorio |
| La mancata indicazione dell'indirizzo e-mail renderà impossibile trasmettere la password anche via mail e inoltre non potrà essere inviata alcuna conferma<br>dell'avvenuta espressione del voto                                                                                                    |              |
| Riceverai sull'indirizzo di posta elettronica indicato (o sul numero di cellulare) la password per accedere.                                                                                                    |              |
| Dichiarazione di veridicità                                                                                                    |              |
| <ul> <li>Dichiaro di aver preso visione dell'informativa sulla privacy e di autorizzare al trattamento dei dati personali (LEGGI)</li> <li>Dichiaro che i dati inseriti all'atto della registrazione sono autentici, completi e corrispondono all'utente che ha eseguito la registrazione stessa, consapevole che il conferimento di dati non conformi al vero o non appartenenti all'utente o l'effettuazione di plurime iscrizioni verranno considerati alla stregua del rilascio di false dichiarazioni in scrittura privata, dando luogo alle relative responsabilità anche di natura penali.</li> </ul> |              |

## **Fase di Auto-Registrazione**

#### Verifica dati e controlli effettuati

L'utente visualizza un riepilogo dei dati sottomessi e da una conferma.

Vengono effettuati i seguenti controlli:

- Verifica correttezza codice fiscale (se formalmente corretto e se presente nell'anagrafica dei cittadini residenti)
- Verifica maggiore età (da verifica il compimento dei 18 anni durante la votazione)
- Verifica UNIVOCITA' email (due registrazioni diverse con la stessa email verranno rifiutate)
- Verifica UNIVOCITA' cellulare (due registrazioni diverse con lo stesso cellulare verranno rifiutate
- Correttezza formale dell'indirizzo email

|                         | Progetto Cittadinan                                                  | za Attiva 🥼         | Sisp |
|-------------------------|----------------------------------------------------------------------|---------------------|------|
|                         | Benvenuto nel servizio di                                            | voto elettronico    |      |
| Dati della r            | egistrazione                                                         |                     | ×    |
| Prima di prosegi        | ire nella registrazione, verifica che i dati inseriti siano corretti |                     |      |
| Nome: Mario             |                                                                      |                     |      |
| Cognome: Ros            | si                                                                   |                     |      |
| No Codice Fiscale:      | RSSMRA75A01G273X                                                     |                     |      |
| Email: mario            | .rossi@mymai.com                                                     |                     |      |
| CO. Premi il bottone Co | nferma per continuare, altrimenti Medifica per correggere            |                     |      |
| co                      |                                                                      | Modifica 🗸 Conferma |      |
| Indirizzo Email (Obb    | igatorio)                                                            |                     | -    |
| f.pugliatti@eligovo     | te.com                                                               |                     |      |

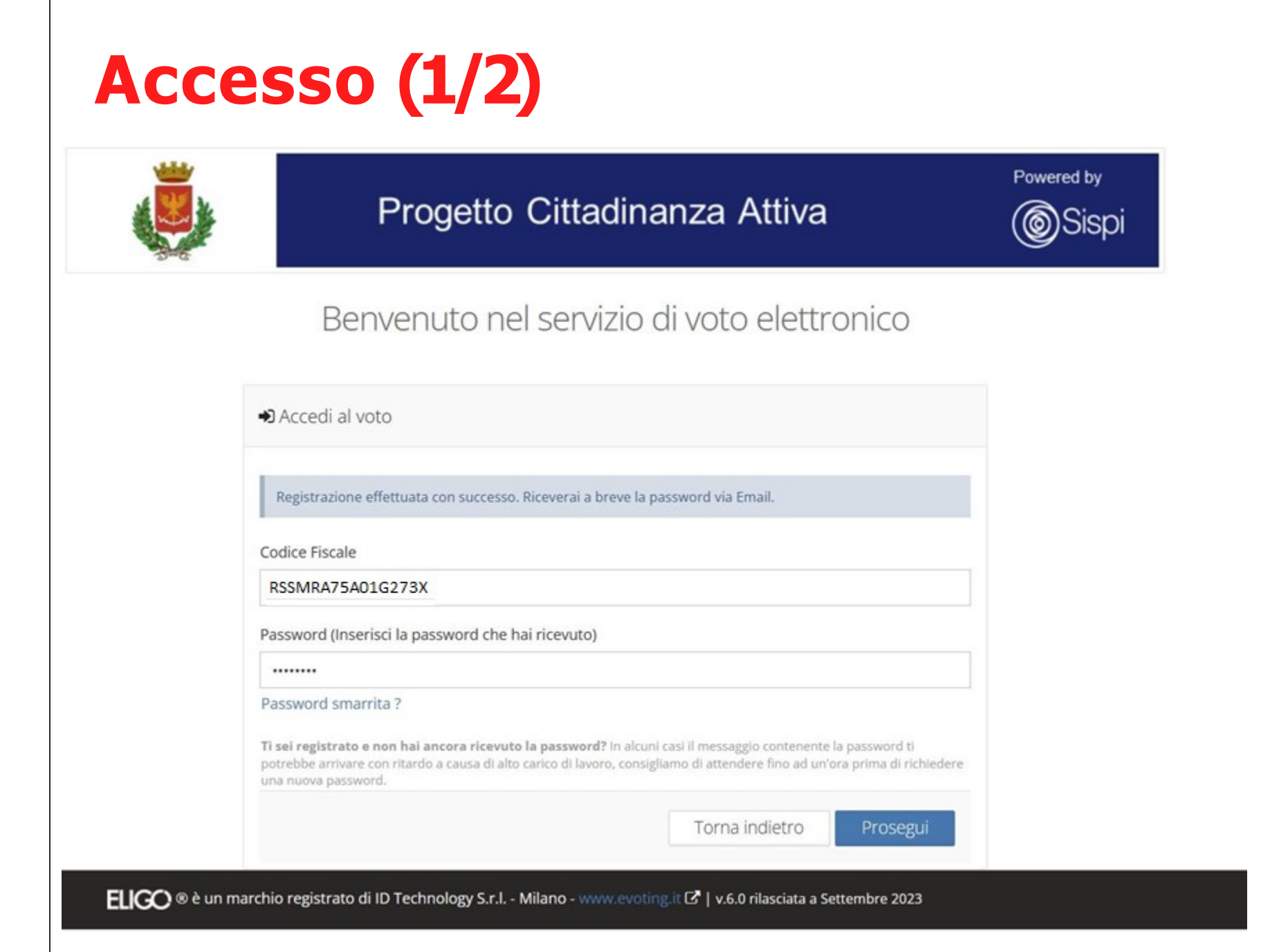

Una volta completato correttamente la registrazione viene presentata la pagina di accesso con il messaggio di conferma.

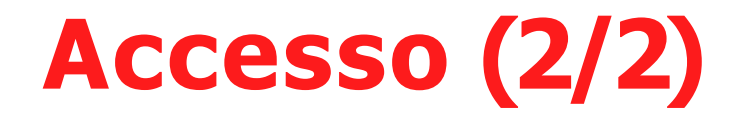

notifica-eligo@evoting.it A: Utente corrente

Ν

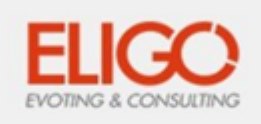

#### Benvenuto Rossi Mario

in questa email trovi le credenziali per partecipare alle votazioni online di Area Test ID TECH.

Queste sono le tue credenziali per accedere all'area di voto: USERNAME: RSSMRA01A01G273X PASSWORD: S23CQ75J

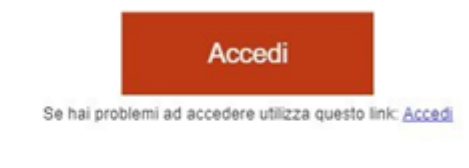

Eligo Team / Area Test ID TECH

N.B. Conserva con cura questa email, le credenziali di accesso qui riportate potrebbero servirti nuovamente per partecipare ad altre votazioni.

Rowarad by ELIGO

Verrà inviata la pasword via email e/o cellulare. L'email arriva da notifica-eligo@evoting.it L'oggetto è Eligo Evoting – Notifica per Nome Cognome – Comune di Palermo

## Scheda di voto

| ELIGO | BENVENUTA/O:<br>Rossi Mario | 19:54 Tempo inattività max                         | ESCI 🕞 Scheda di voto                                                               |
|-------|-----------------------------|----------------------------------------------------|-------------------------------------------------------------------------------------|
|       | ١                           | Progetto Cittadinanza Attiva                       | Necessaria<br>validazione delle<br>informazioni<br>presenti nella<br>sobeda di veto |
|       |                             | Elenco delle votazioni in corso                    | per l'utente.                                                                       |
|       |                             | Bilancio Partecipativo                             |                                                                                     |
|       |                             |                                                    | Necessaria                                                                          |
|       |                             | Scheda elettorale                                  | numero di                                                                           |
|       |                             | Votazione: Bilancio Partecipativo                  | preferenze                                                                          |
|       |                             | Preferenze: Puoi votare un massimo di 1 Candidato  | esprimibili da                                                                      |
|       |                             | Elettore: Rossi Mario                              | parte dell'utente                                                                   |
|       |                             |                                                    |                                                                                     |
|       |                             | Lista del candidati                                |                                                                                     |
|       | Vota                        | Nome progetto                                      |                                                                                     |
|       | • •                         | CuriAmo lo Sperone 1                               |                                                                                     |
|       | 00                          | Falsomiele ecolab projet "La Piazza" 32            |                                                                                     |
|       | • •                         | Bene Comune 48                                     |                                                                                     |
|       | • •                         | La Comunità partecipam per rigenerare Piazza<br>65 |                                                                                     |
|       |                             | Poimmaginaro Margifaraci 77                        |                                                                                     |

7

### Scheda di voto

| Image: Construct of the second second sec |     |                                |
|----------------------------------------------------------------------------------------------------|-----|--------------------------------|
| S       Reimmaginare Margifaraci 77         G       Iniziativa artistica mediterranea 86         Spazio ai giovani! un parco giochi per la II         Circoscizione 89         S       Il sentiero degli alberi 98         S       Il sentiero degli alberi 98         Naturalmente Uditore - tutta un'altra mu<br>100         II       Vrban street Art in VIII Circoscrizione 105         II       Casetta delle Zie 4         II       Cives 8         II       Estate insieme al parco Maredolce 9         II       Estate insieme ai Petrazzi 10         Avviciniamo le generazioni 15       Un calcio all'esclusione: dentro tutti 16         SOS Cittadino Consumatore 17       Sportiamo meeting nazionale di Judo 23                                                                                                    |     | tecipam per rigenerare Piazza  |
| G       Iniziativa artistica mediterranea 86         Spazio ai giovani! un parco giochi per la II         Circoscizione 89         II sentiero degli alberi 98         Naturalmente Uditore - tutta un'altra mu<br>100         II vrban street Art in VIII Circoscrizione 105         II Casetta delle Zie 4         Cives 8         II Estate insieme al parco Maredolce 9         II Estate insieme ai Petrazzi 10         II On calcio all'esclusione: dentro tutti 16         II SoS Cittadino Consumatore 17         II Sportiamo meeting nazionale di Judo 23                                                                                                    | •   | largifaraci 77                 |
| Image: Spazio ai giovani! un parco giochi per la II Circoscizione 89         Image: Spazio ai giovani! un parco giochi per la II Circoscizione 89         Image: Spazio ai giovani! un parco giochi per la II Circoscizione 89         Image: Spazio ai giovani! un parco giochi per la II Circoscizione 89         Image: Spazio ai giovani! un parco giochi per la II Circoscizione 89         Image: Spazio ai giovani! un parco giochi per la II Circoscizione 89         Image: Spazio ai giovani! un parco degli alberi 98         Image: Spazio ai giovani! un parco giochi per la II Circoscizione 105         Image: Spazio ai giovani! un parco degli alberi 98         Image: Spazio ai giovani! un parco giochi per la II circoscizione 105         Image: Spazio ai giovani! un parco giochi per la II circoscizione 105         Image: Sportiamo le generazioni unu 15         Image: Sportiamo meeting nazionale di Judo 23                                                                                                    | •   | a mediterranea 86              |
| 3       Il sentiero degli alberi 98         3       Naturalmente Uditore - tutta un'altra mu<br>100         10       Urban street Art in VIII Circoscrizione 105         10       Casetta delle Zie 4         11       Casetta delle Zie 4         12       Cives 8         13       Estate insieme al parco Maredolce 9         14       Estate insieme al Petrazzi 10         15       Avviciniamo le generazioni 15         16       Un calcio all'esclusione: dentro tutti 16         17       SOS Cittadino Consumatore 17                                                                                                    | • • | ! un parco giochi per la III   |
| Image: Sportiamonia strain strain  | •   | Iberi 98                       |
| 10       Urban street Art in VIII Circoscrizione 105         11       Casetta delle Zie 4         12       Cives 8         13       Estate insieme al parco Maredolce 9         14       Estate insieme al Petrazzi 10         15       Avviciniamo le generazioni 15         16       Un calcio all'esclusione: dentro tutti 16         17       SOS Cittadino Consumatore 17         18       Sportiamo meeting nazionale di Judo 23                                                                                                    | •   | ditore – tutta un'altra musica |
| 11       Casetta delle Zie 4         12       Cives 8         13       Estate insieme al parco Maredolce 9         14       Estate insieme al Petrazzi 10         15       Avviciniamo le generazioni 15         16       Un calcio all'esclusione: dentro tutti 16         17       SOS Cittadino Consumatore 17         18       Sportiamo meeting nazionale di Judo 23                                                                                                    | •   | in VIII Circoscrizione 105     |
| 12       Cives 8         13       Estate insieme al parco Maredolce 9         14       Estate insieme al Petrazzi 10         15       Avviciniamo le generazioni 15         16       Un calcio all'esclusione: dentro tutti 16         17       SOS Cittadino Consumatore 17         18       Sportiamo meeting nazionale di Judo 23                                                                                                    | •   | 4                              |
| 13       Estate insieme al parco Maredolce 9         14       Estate insieme al Petrazzi 10         15       Avviciniamo le generazioni 15         16       Un calcio all'esclusione: dentro tutti 16         17       SOS Cittadino Consumatore 17         18       Sportiamo meeting nazionale di Judo 23                                                                                                    | •   |                                |
| 14       Estate insieme ai Petrazzi 10         15       Avviciniamo le generazioni 15         16       Un calcio all'esclusione: dentro tutti 16         17       SOS Cittadino Consumatore 17         18       Sportiamo meeting nazionale di Judo 23                                                                                                    | •   | parco Maredolce 9              |
| 15       Avviciniamo le generazioni 15         16       Un calcio all'esclusione: dentro tutti 16         17       SOS Cittadino Consumatore 17         18       Sportiamo meeting nazionale di Judo 23                                                                                                    | •   | Petrazzi 10                    |
| Image: The second second se | •   | enerazioni 15                  |
| Image: Solution of the second system of the second system of t |     | usione: dentro tutti 16        |
| Sportiamo meeting nazionale di Judo 23                                                                                                    | •   | nsumatore 17                   |
|                                                                                                    | •   | ng nazionale di Judo 23        |
| Empowerment giovanile: politiche a misu     27                                                                                                    | •   | iovanile: politiche a misura   |

Scheda di voto

Necessaria validazione delle informazioni presenti nella scheda di voto per l'utente.

## **Conferma preferenze**

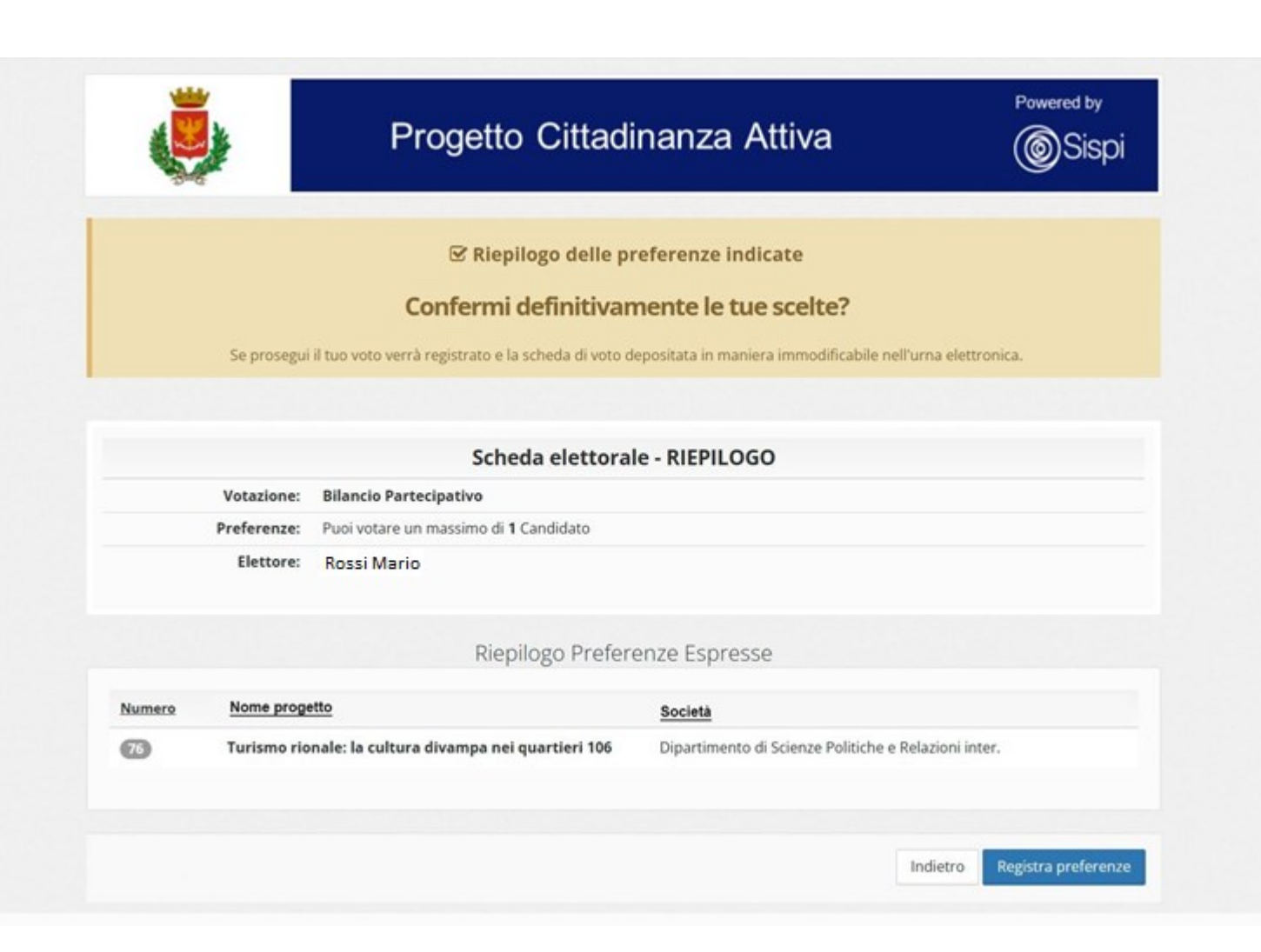

**Doppia conferma** L'utente visualizza il riepilogo delle preferenze da lui espresse.

Premendo su «Registra Preferenze» il voto finisce nell'urna digitale e diventa immodificabile e non tracciabile

### Attestato di votazione

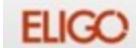

BENVENUTA/O: Rossi Mario 1958 Tempo inattività max

### 🗹 ll tuo voto è stato registrato

La registrazione del voto espresso da Pugliatti Irene per la votazione **Bilancio Partecipativo** è avvenuta correttamente in data 23/10/2023 alle ore 11:40

**Conferma espressione di voto** L'utente visualizza a video la conferma che il voto è stato correttamente conteggiato.

Viene inviata una notifica di avvenuta votazione anche via email (se inserita dall'utente)

Continua

ELICO 🛚 è un marchio registrato di ID Technology S.r.l. - Milano - www.evoting.it 🖓 | v.6.0 rilasciata a Settembre 2023 (ELIGO-SERVER-01) | Informativa Privacy | Co

## **Votazioni terminate**

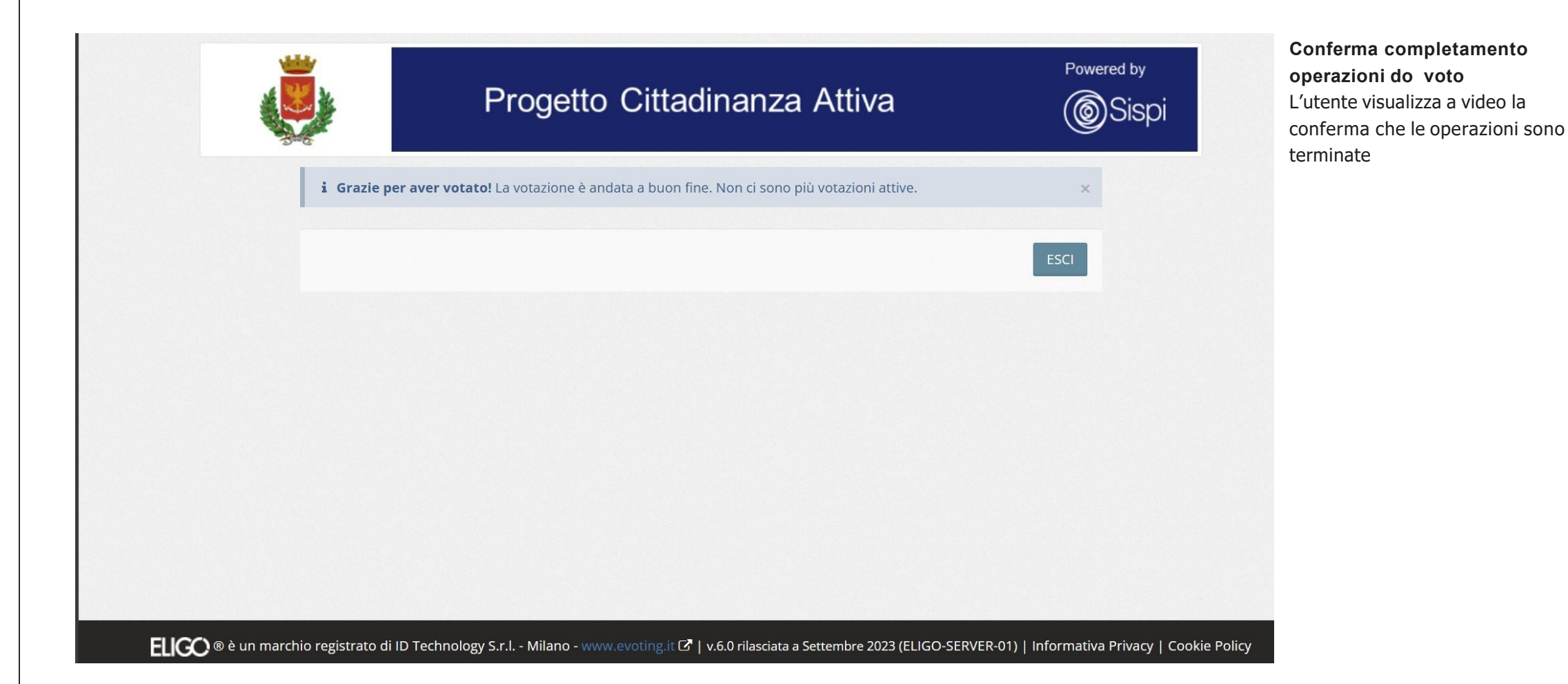